## How to Update my Financial Details

Short cut: ARC Membership Portal > My Profile > My Account > Update my Direct Debit Details

1. Log into your ARC Membership portal here https://secure.activecarrot.com/login?site=707

AQUATICS SPORTS HEALTH CLUB TIMETABLES MEMBERSHIP SERVICES + FACILITIES ABOUT

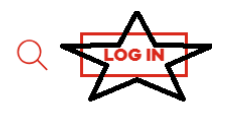

- 2. Your username is the email address you provided upon sign up. Your password would have been set upon your online sign up if you did not sign up online your password could be leisurecentre16 or ARC5074 please attempt both.
- One logged in select 'My Profile' from the top menu, and choose the drop down 'My Account'

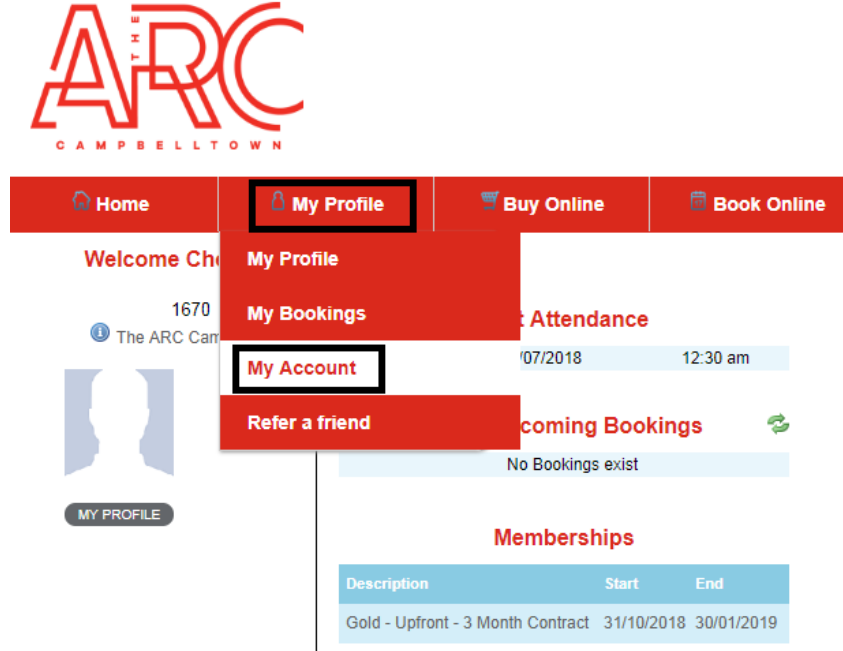

4. Select 'Update my Direct Debit Details;

| G Home                                | 🖁 My Profile   | 🛒 Buy Online           | 🗒 Book Online               | 🗸 Classes         | s 🕒 Logout                                                           |                                   |  |
|---------------------------------------|----------------|------------------------|-----------------------------|-------------------|----------------------------------------------------------------------|-----------------------------------|--|
|                                       |                |                        |                             |                   | Logg<br>At: <sup>-</sup>                                             | ed in as: Chelse<br>The ARC Campl |  |
|                                       |                |                        | My Account                  |                   |                                                                      |                                   |  |
| Add credit to my account              |                | Most recent p          | Most recent purchases       |                   | Current direct debit details                                         |                                   |  |
| Add credit to my account              |                |                        | View last 90 days           |                   | Update My Direct Debit Detai                                         | ls                                |  |
| Current outstand                      | ding           | Date De:               | scription A                 | mount D.          | Click here to update your direct debit                               |                                   |  |
|                                       | Pay my account | Nov 26 Cre             | che Fees \$                 | 144.00 Ongoing    | Class Payments                                                       | None                              |  |
| Current outstanding<br>Pay my account |                | Date Dee<br>Nov 26 Cre | scription A<br>sche Fees \$ | mount De Congoing | Click here to update your direct de<br>information<br>Class Payments | ebit                              |  |

5. If applicable - select what account you are updating;

| ြ Home              | 8 My Profile | 🗒 Buy Online | 🗒 Book Online        | 🕼 Classes | Cogout                 |                                    |
|---------------------|--------------|--------------|----------------------|-----------|------------------------|------------------------------------|
|                     |              |              |                      |           | Logged<br>At: Th       | in as: Chelsea E<br>e ARC Campbell |
|                     |              | Му           | direct debit details |           |                        |                                    |
|                     |              |              |                      |           | Backt                  | to my account                      |
| Contract            |              |              |                      | Actions   |                        |                                    |
| Ongoing Class Payme | ents         |              | None                 |           |                        |                                    |
|                     |              |              |                      |           | Edit debit information |                                    |

6. Choose from Credit card or Bank account details to modify. Enter the details into the 'New' section; agree to the Terms and Conditions and select Submit. These will take effect immediately so please keep any upcoming debits in mind.

|                                                                                                    |                                                                                                    | My direct debit de                                           |
|----------------------------------------------------------------------------------------------------|----------------------------------------------------------------------------------------------------|--------------------------------------------------------------|
| Select ongoing payment meth                                                                                                    | od                                                                                                    |                                                              |
| Credit Card 🖲                                                                                                    | Bank Account                                                                                                    |                                                              |
| New Credit Card Details                                                                                                    | i -                                                                                                    |                                                              |
|                                                                                                    | VISA MasterCard                                                                                                    |                                                              |
| Credit Card Number :                                                                                                    |                                                                                                    |                                                              |
| Name on card :                                                                                                    |                                                                                                    |                                                              |
| Expiry Date :                                                                                                    | <b>T</b>                                                                                                    |                                                              |
| CVV Number :                                                                                                    |                                                                                                    |                                                              |
| DD Terms                                                                                                    |                                                                                                    |                                                              |
| DDR Service Agreement                                                                                                    |                                                                                                    |                                                              |
| This Agreement is design<br>undertaking a Direct Debit<br>also details what our oblig<br>We recommend you keep<br>reference. It forms part of<br>Request (DDR) and shoul | ed to explain what your obligations are<br>arrangement with LinksPay and the B<br>ations are to you as your Direct Debit<br>this agreement in a safe place for futu<br>the terms and conditions of your Direct<br>d be read in conjunction with your DDF | when<br>usiness. It<br>Provider.<br>re<br>t Debit<br>R form. |
| I have read and agree to the t                                                                                                    | erms above 📃                                                                                                    |                                                              |
|                                                                                                    |                                                                                                    |                                                              |